# FERPA for Parents and Family

The Family Educational Rights and Privacy Act sets forth requirements regarding the privacy of student records and affords students certain rights with respect to their education records.

# Do parents have a right of access to their student's educational records?

Although parents do not have a right to these records, the university is permitted to share these records with the parents if the student authorizes that access. Jacksonville State University utilizes the Gamecock Parent & Family Connection to provide and manage that access through a FERPA Waiver.

### Requesting access to your student's educational records

- 1. A parent can <u>initiate a request for access</u> to their student's information through the <u>Gamecock Parent & Family Connection</u> FERPA Waiver.
- 2. FERPA authorization only grants access to information, it does not grant the right to act on the student's behalf.
- 3. The FERPA Waiver will remain valid until rescinded by the student.

# Joining the Gamecock Parent & Family Connection

The <u>Gamecock Parent & Family Connection</u> will allow you to connect to your student by sending them a request to access their records. On the day **after** the request is approved, you will have access to view their authorized information. The data will be updated nightly.

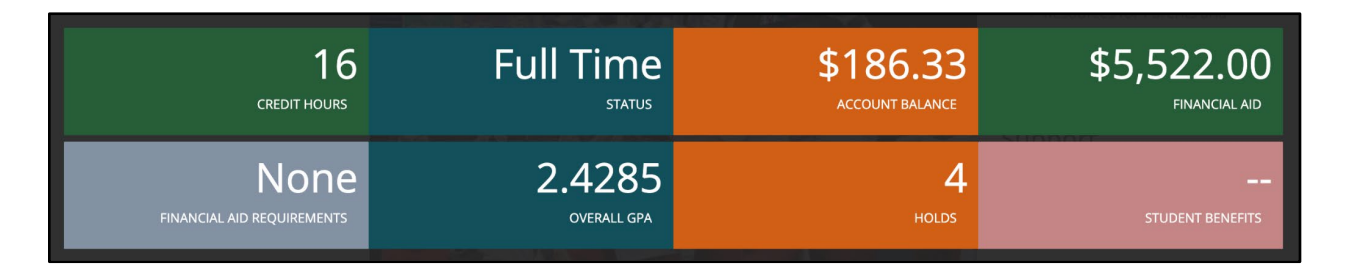

Parents and Family Members can Join the Gamecock Parent & Family Connection for Free

- 1. Go to jaxstate.campusesp.com and either sign in or sign up.
- 2. Complete a quick on-boarding survey

- 3. Update your profile. Users can click the person icon in the top right corner of the page and click "Edit my Profile."
- 4. Update notification settings. Users can click the person icon in the top right corner of the page and click "Edit Notification Preferences." You can get alerts when something changes!

#### Connecting to Your Student

- 1. To connect to your student, click the graduation cap icon in the top-right corner of the page. Please note that your student must approve the request. Only then will you be able to access their information the following day.
- 2. Enter their Jacksonville State University email address (@stu.jsu.edu). Please note that families cannot request a connection to students who have recently been admitted but have not registered for classes. Connections are only possible **after** a student has registered for classes.
- 3. Parents and family can request access to:
  - Class Schedule/Enrollment Information
  - Grade(s) Information
  - Financial Aid Information
  - Account Balance
  - Holds on Account
  - VA Benefits Information

#### Having trouble connecting to your student?

- 1. Cancel the request by clicking on the graduation cap. Click "Go to my connections," click on the connection you'd like to cancel, scroll to the bottom, then click "Cancel this connection."
- 2. Start a new request with the student's correct email address.
- 3. Student gets an email and approves your request.

When students accept their parent or family member's request, they must accept the connection and then must approve the FERPA requests. Parents and family members can either request everything or choose à la carte what they would like to see. Similarly, the student can either grant access to everything, or pick and choose what they would like their supporters to have access to. Students can revoke access at any time by logging into the <u>Gamecock Parent &</u> <u>Family Connection</u> with their Jax State username and password.

#### Forgot your PIN?

During the process of requesting access to your student's record, you'll be asked to create a PIN. You'll need to remember this PIN – if your connection request is approved by your student and you need to call for information about your student's records, you'll need to use that number to confirm your identity and your ability to access your student's record. If you can't remember your PIN, you follow the steps below to reset it:

1. Log in to your Gamecock Parent & Family Connection account

- 2. Click on the graduation cap icon at the top right side of the page
- 3. Click on 'Go to My Connections'
- 4. Choose the connection you need to adjust.
- 5. Click on "Forgot PIN? Click to reset"

## **Directory Information**

FERPA identifies certain information, called directory information, that may be disclosed without the student's permission.

- Student's name
- Mailing address
- Telephone listing
- JSU email address
- Enrollment status (full-time, part-time)
- Whether currently enrolled or not
- Class/level
- Major field of study
- Participation in officially recognized activities and sports
- Weight and height of members of athletic teams
- Prior post-secondary institution(s) attended
- JSU photograph(s)
- Dates of attendance
- Thesis/dissertation title
- Degrees and awards received

# **FERPA** Waiver Process for Students

# **Approving Requested Access**

If you have a request outstanding in the Gamecock Parent & Family Connection, you'll receive an email that looks like this. You can click on the button to "Click here to approve this request" if you would like.

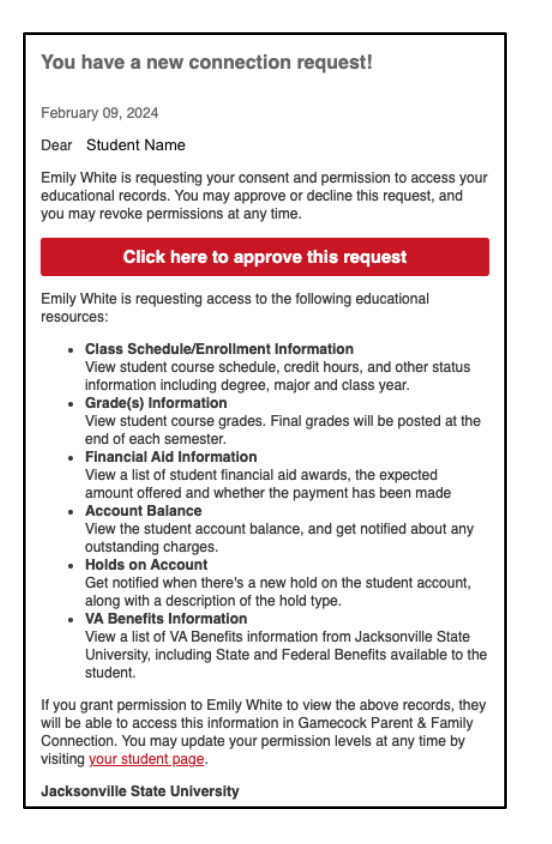

You can also grant access by going to the <u>Gamecock Parent & Family Connection</u> and clicking on the link that says "Are you faculty or a student? Log in here."

| JAXISTATE<br>Jacksonville State University                                                                                                    |                                                                                                    |  |  |
|----------------------------------------------------------------------------------------------------|----------------------------------------------------------------------------------------------------|--|--|
| Jax State is excited to partner with you to support your student's<br>journey.<br>The Gamecock Parent & Family Connection is the Official Source of Information for Supporters of Jax State Students |                                                                                                    |  |  |
| Log in to get started or sign up<br>Forgot password?                                                                                                    | Image: Second second second |  |  |
| Email  Password  Remember Me                                                                                                    | Witching to the damactal Avery E. & Brank<br>Chancelosell     Market avery E. & Brank<br>Chancelosell       We have the damactal avery and avery avery            |  |  |
| Log in with email                                                                                                    |                                                                                                    |  |  |
| Log in with Facebook                                                                                                    | Your one-stop shop for:                                                                                                    |  |  |
| in Log in with LinkedIn                                                                                                    | E Access to important campus news and deadlines                                                                                                    |  |  |
| G Log in with Google                                                                                                    | Personalized newsletters on your schedule                                                                                                    |  |  |
| This site is protected by reCAPTCHA and the Google Privacy Policy<br>Terms of Service apply.                                                                                                    | Announcements via email and text message                                                                                                    |  |  |
| Are you faculty or a student? Log in here                                                                                                    | Sharing of updates with friends and family                                                                                                    |  |  |

You will be taken to a sign-in page. Enter your MyJaxState Username and MyJaxState Password and click "Log In."

| gin                     | Need Help?                                                                                                    |
|-------------------------|----------------------------------------------------------------------------------------------------|
| Sign in to your account | Change your MyJaxState Password<br>Reset your MyJaxState Password                                                       |
| MyJaxState Password     | Technology Support Center                                                                                               |
| Sign In                 | <ul> <li>Phone: 256.782.8324 (TECH)</li> <li>E-Mail: techsupport@jsu.edu</li> <li>Web: http://www.jsu.edu/it</li> </ul> |
|                         | web. http://www.jsu.edd/it                                                                                              |

Click the connection request for which you would like to approve access.

| Connections                            | Add Connection                  |  |
|----------------------------------------|---------------------------------|--|
| NEW Connection Requests                |                                 |  |
| Fernando Cuaya<br>fcuaya@campusesp.com | Father - Requested 1 minute ago |  |

Select the records for which you would like to edit access. You may select to share all records or to individually select the records you'd like to share with the person who requested access. Click "Grant Access."

| Select records to share with                                                                                                    |              |
|----------------------------------------------------------------------------------------------------|--------------|
| Fernando Cuaya<br>fcuaya@campusesp.com                                                                                                    | minute ago   |
| Grant access to records by checking specific boxes, and clicking "Grant Access" at the bottom.                                                   |              |
| Records requested These are records being requested for access to.                                                                               | Select all 🗹 |
| Academic Information                                                                                                    |              |
| Class Schedule/Enrollment<br>View student course schedule, credit hours, and other status information including degree,<br>major and class year. |              |
| Grade(s) Information<br>View student course grades. Final grades will be posted at the end of each semester.                                     |              |
| Financial Information                                                                                                    |              |
| Holds on Account<br>Get notified when there's a new hold on the student account, along with a description of the hold<br>type.                   | i 🔽          |
| Financial Aid Information<br>View a list of student financial aid awards, the expected amount offered and whether the<br>payment has been made   |              |
| Account Balance<br>View the student account balance, and get notified about any outstanding charges.                                             |              |
| Grant Access Back to Connections                                                                                                    |              |

If the update to your connection was successful, you'll be taken back to the Connections screen and see a green banner at the top confirming that the connection has been updated.

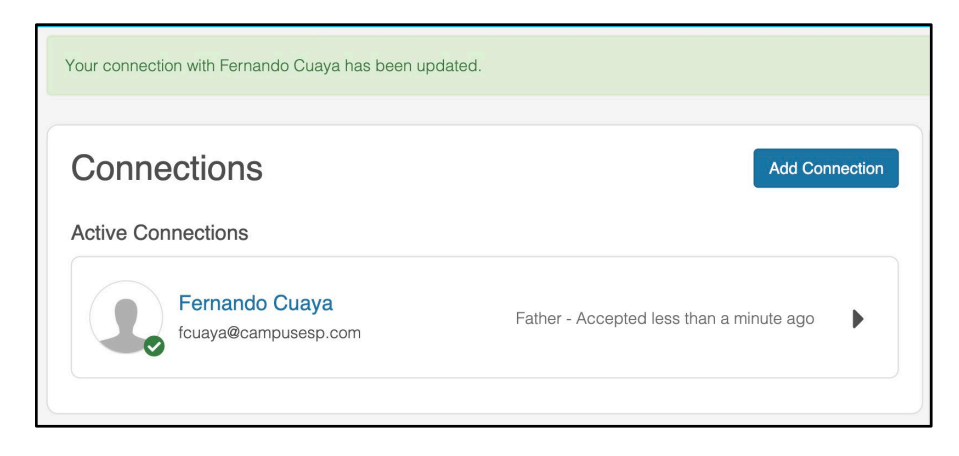

# Granting New Waivers and Access

To grant a waiver and access, go to the <u>Gamecock Parent & Family Connection</u> and click on the link that says "Are you faculty or a student? Log in here."

| JANSTATE<br>Jacksonville State University                                                    |                                                                                                    |  |  |  |
|----------------------------------------------------------------------------------------------|----------------------------------------------------------------------------------------------------|--|--|--|
| Jax State is excited to partner<br>ju<br>The Gamecock Parent & Family Connection is the G    | Jax State is excited to partner with you to support your student's journey.<br>The Gamecock Parent & Family Connection is the Official Source of Information for Supporters of Jax State Students                                                                                                    |  |  |  |
| Log in to get started or sign up<br>Forgot password?                                         | Image: Second second second                           |  |  |  |
| 🖾 Email                                                                                      | Brane Convolte      Welcome to The Gamescok Parent & Farmy      Connection      Convert Convert      Convert      Con |  |  |  |
| Password                                                                                     |                                                                                                    |  |  |  |
| Remember Me                                                                                  | Remember Me                                                                                                    |  |  |  |
| Log in with email                                                                            |                                                                                                    |  |  |  |
| <b>(?)</b> Log in with Facebook                                                              | Your one-stop shop for:                                                                                                    |  |  |  |
| in Log in with LinkedIn                                                                      | Access to important campus news and deadlines                                                                                                    |  |  |  |
| G Log in with Google                                                                         | Personalized newsletters on your schedule                                                                                                    |  |  |  |
| This site is protected by reCAPTCHA and the Google Privacy Policy<br>Terms of Service apply. | 🔔 Announcements via email and text message                                                                                                    |  |  |  |
| Are you faculty or a student? Log in here                                                    | ▲ Sharing of updates with friends and family                                                                                                    |  |  |  |

You will be taken to a sign-in page. Enter your MyJaxState email and Password and click "Log In."

| ogin                                           | Need Help?                                                                                                    |
|------------------------------------------------|----------------------------------------------------------------------------------------------------|
| Sign in to your account<br>MyJaxState Username | Change your MyJaxState Password<br>Reset your MyJaxState Password                                                          |
| MyJaxState Password                            | Technology Support Center<br>• Phone: 256.782.8324 (TECH)<br>• E-Mail: techsupport@jsu.edu<br>• Web: http://www.jsu.edu/it |
|                                                | Web: http://www.jsu.edu/it                                                                                                 |

After you log in, you will be taken to the Connections page where you can click "Add My First Connection."

| Connections                                                                                                    |
|----------------------------------------------------------------------------------------------------|
| Ś⊷Ż                                                                                                    |
| No active connections                                                                                                    |
| Add a connection to share academic and financial records with a parent, family member or<br>supporter. Your connections will get notified about student data changes to help support your<br>progress! You can update or remove record access at any time. |
| Add My First Connection                                                                                                    |
|                                                                                                    |
|                                                                                                    |
|                                                                                                    |

Enter the person's email address and use the drop-down menu to select their relationship to you. Click "Continue."

| Who do yo               | ou want to connect with?<br>ss and relationship to you. |
|-------------------------|---------------------------------------------------------|
| Connection's email ad   | dress                                                   |
| example@email.edu       | 1                                                       |
| What is their relations | hip to you?                                             |
| Select relationship     |                                                         |
| Continue                | Cancel                                                  |

Select the records you would like to share. You may either select to share all available records or individually select the records you'd like to grant access to. Then, select "Grant Access" at the bottom of the screen.

| Select records to share with                                                                                                    |      |
|----------------------------------------------------------------------------------------------------|------|
| Rebecca McCrory<br>rmccrory+1@campusesp.com                                                                                                   | ther |
| Edit or remove access to records at any time by checking specific boxes, and clicking "Continue" at the bottom.                               |      |
| Records available to share         Select a           These are records you can grant access to.         Select a                             | an 🛃 |
| Academic Information                                                                                                    |      |
| Class Schedule/Enrollment<br>View student course schedule, credit hours, and other status information including degree, major and class year. |      |
| Grade(s) Information<br>View student course grades. Final grades will be posted at the end of each semester.                                  |      |
| Financial Information                                                                                                    |      |
| Holds on Account<br>Get notified when there's a new hold on the student account, along with a description of the hold type.                   |      |
| Financial Aid Information<br>View a list of student financial aid awards, the expected amount offered and whether the payment has been made   |      |
| Account Balance<br>View the student account balance, and get notified about any outstanding charges.                                          |      |
| Continue                                                                                                    | ł    |

You will see a green banner at the top of the page if your connection request has been successfully sent to the person you granted access to. They will receive an email detailing your connection request. You'll receive an email notification if the person confirms your connection request to view aspects of your student record.

And now, feel free to repeat this process if you would like to grant access to additional parents, family members, supporters, etc. You can grant access to anyone who supports you!

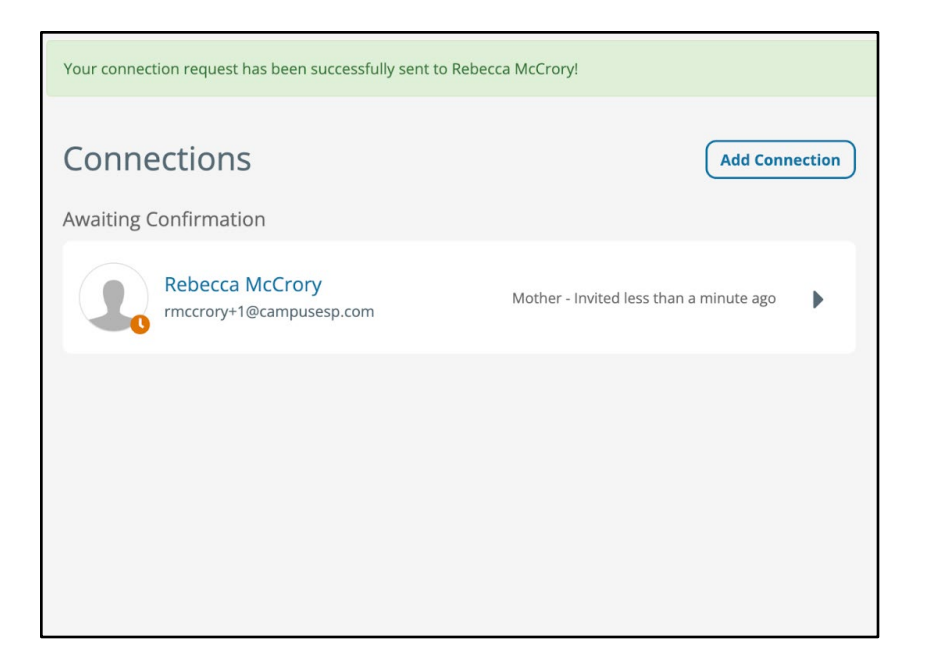